# **Simulation and Verification of Laminar Pipe Flows**

#### 57:020 Intermediate Mechanics of Fluids CFD PRELAB 1

By Tao Xing and Fred Stern

#### 1. Purpose

The Purpose of CFD PreLab 1 is to teach students how to use the CFD educational interface (FlowLab 1.2), be familiar with the options in each step of CFD Process, and relate simulation results to AFD concepts. Students will simulate **laminar** pipe flow following "CFD process" by an interactive stepby-step approach. Students will have "hands-on" experiences using FlowLab to compute axial velocity profile, centerline velocity, and friction factor on three different meshes (**Verification**). Students will compare simulation results with AFD data, analyze the differences and possible numerical errors, and present results in Lab report.

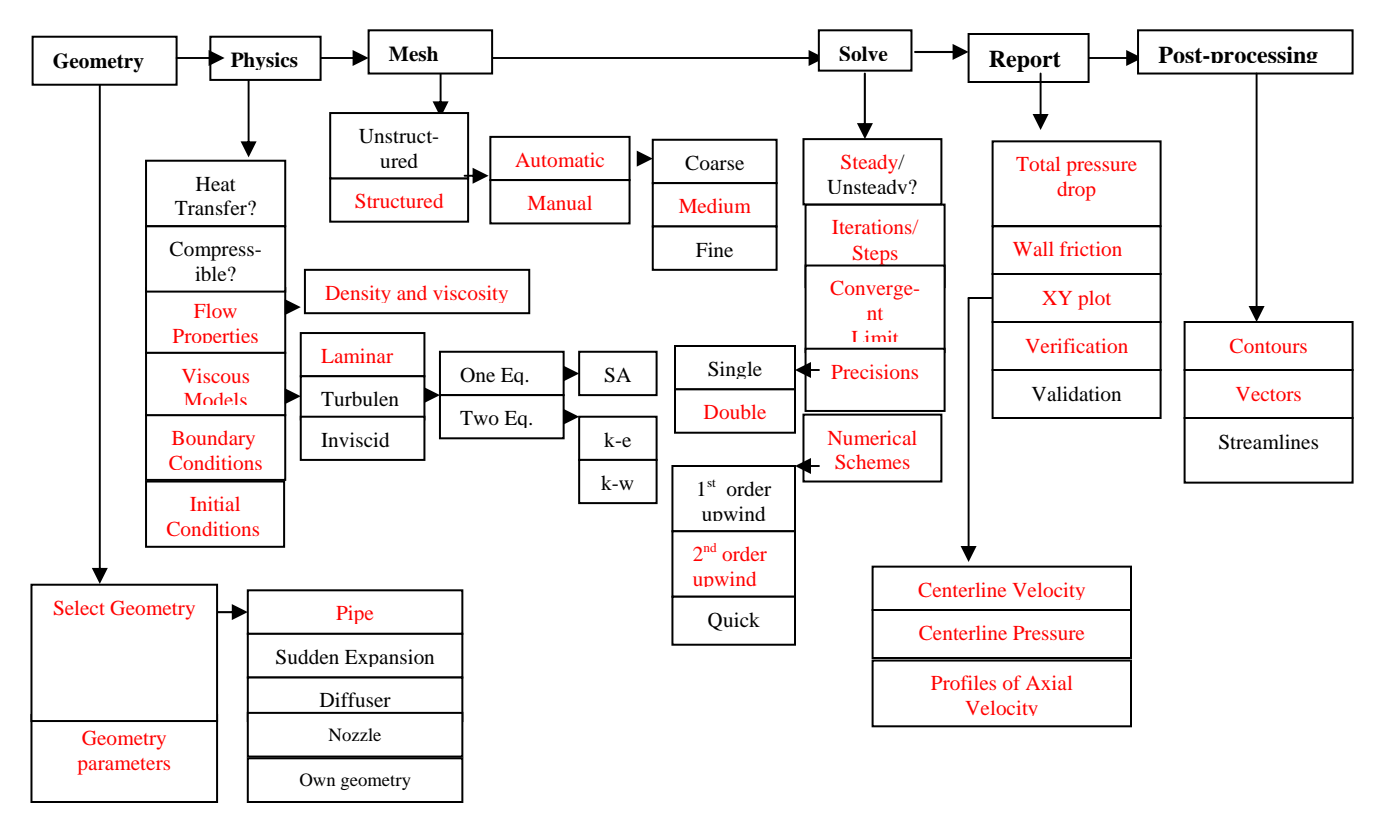

# Flow Chart for ISTUE Teaching Module for Pipe flow (red color illustrates the options you will use in this CFD PreLab 1)

#### 2. Simulation Design

In EFD Lab 2, you have conducted experimental study for **turbulent** pipe flow. The data you have measured will be used for CFD Lab 1. In CFD PreLab 1, simulation will be conducted only for **laminar** pipe flows, i.e. the inlet velocity (or Reynolds number) will be less than that for turbulent pipe flows. Comparisons between CFD and AFD can be conducted.

The problem to be solved is that of laminar/turbulent flows through a circular pipe. Reynolds number is 655 for laminar pipe flow, based on pipe diameter.

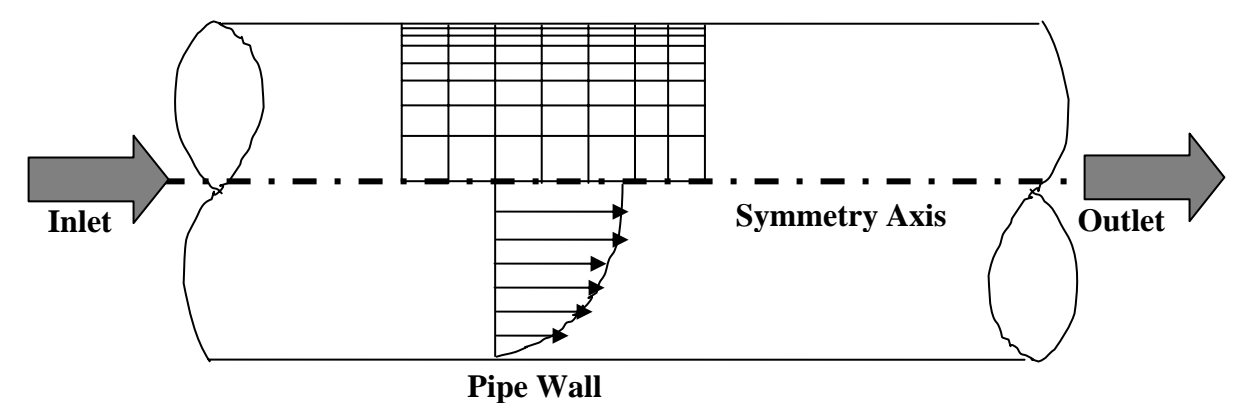

Since the flow is axisymmetric we only need to solve the flow in a single plane from the centerline to the pipe wall. Boundary conditions need to be specified for inlet, outlet, wall, and axis, as described later. Uniform flow was specified at inlet, the flow will reach the fully developed regions after a certain distance downstream. No-slip boundary condition will be used for the wall and constant pressure for outlet. Symmetric boundary condition will be applied on the axis. Since the flow is laminar, turbulence models are not necessary.

Analytical solutions (AFD) for Laminar Pipe Flow will be provided by TA of this Lab.

#### 3. CFD Process

#### Step 1: (Geometry)

|                       | Geometry        |        |
|-----------------------|-----------------|--------|
| Pipe Radius (R) 👔     | .02619          | m 🗖    |
| Length of the Pipe (L | <b>.)</b> (7.62 | m 🖃    |
| Reset                 | Create          | Next > |

- 1. Radius of pipe (0.02619 m)
- 2. *Length of pipe* (7.62 *m*)

Click <<Create>>, after you see the pipe geometry created, click <<Next>>. Step 2: (Physics)

| Physics                        |
|--------------------------------|
| 📕 Heat Transfer                |
| Incompressible 🔟               |
| Flow Properties                |
| Viscous Models                 |
| Boundary Condition             |
| Initial Condition              |
| Re # 654.75 Compute            |
| <back next="" reset=""></back> |

### 1. With or without Heat Transfer?

Since we are dealing only with the flow and not with the thermal aspects of the flow like heat transfer etc, switch the *<<heat transfer >>* button off, which is the default setup.

#### 2. Incompressible or compressible

Choose "Incompressible", which is the default setup.

#### **3. Flow Properties**

|           | Mate         | rials    |
|-----------|--------------|----------|
| Density   | Constant 🖬 📜 | kg/m3 🗖  |
| Viscosity | 1.872e-005   | kg/m-s 🗖 |
|           | Reset        | ОК       |

use the values shown in the above figure. Input the values and click <<OK>>>

#### 4. Viscous Model

| Viscous Models |  |  |
|----------------|--|--|
| Laminar 🗖      |  |  |
| Reset OK       |  |  |

In CFD PreLab 1, Choose laminar model and click <<OK>>.

## **5. Boundary Conditions**

| At "Inlet".                           | we use zero | gradient for | pressure and | fix the vel | ocity to be | $0.2 \mathrm{m/s}$ . |
|---------------------------------------|-------------|--------------|--------------|-------------|-------------|----------------------|
| · · · · · · · · · · · · · · · · · · · |             | 0            | 1            |             | -           |                      |

| Inlet              |              |         |        |
|--------------------|--------------|---------|--------|
| Variables          | u (m/s)      | V (m/s) | P (Pa) |
| Magnitude          | <u>)</u> 0.2 | 0       | -      |
| Zero Gradiei       | N            | N       | Y      |
| 🔲 Import inlet pro | file         |         |        |
| Profile [          |              | 3rowse  |        |
| Res                | set          | C       | Ж      |

At "Axis", FlowLab use zero gradient for axial velocity and Pressure and specify the magnitude for radial velocity to be zero. Read all the values and click <<OK>>>

|                                        | As                | lis               |                  |
|----------------------------------------|-------------------|-------------------|------------------|
| Variables<br>Magnitude<br>Zero Gradiei | u (m/s)<br>-<br>Y | V (m/s)<br>0<br>N | P (Pa)<br>-<br>Y |
| Res                                    | et                |                   | ж                |

At "Outlet", FlowLab uses magnitude for pressure and zero gradients for axial and radial velocities. Input "0" for the Gauge pressure and click <<OK>>

|              | Out     | tlet    |           |
|--------------|---------|---------|-----------|
| Variables    | u (m/s) | V (m/s) | P (Pa)    |
| Magnitude    | -       | -       | <u>آر</u> |
| Zero Gradiei | Y       | Y       | N         |
| Res          | et      | 0       | К         |

At "Wall", no-slip boundary conditions are fixed for both axial and radial velocity, gradient for pressure is zero. Read the panel and click <<**OK**>>

|              | W       | all     |        |
|--------------|---------|---------|--------|
| Variables    | u (m/s) | v (m/s) | P (Pa) |
| Magnitude    | 0       | 0       | -      |
| Zero Gradiei | N       | N       | Y      |
| Res          | set     | 0       | к      |

#### **6. Initial Conditions**

Use the following setup for initial conditions.

|                        | Initial C | ondition |         |
|------------------------|-----------|----------|---------|
| Variables<br>Magnitude | P (Pa)    | u (m/s)  | v (m/s) |
| Res                    | set       | 0        | ж       |

After specifying all the above parameters, click <<<u>compute</u>>> button and FlowLab will automatically calculate the Reynolds number based on the inlet velocity and pipe diameter you input. Click the <<<u>next</u>>>, this takes you to the next step, "Mesh".

#### Step 3: (Mesh)

| Mesh                                     |
|------------------------------------------|
| Mesh option                              |
| ◆ Structured                             |
| Unstructured                             |
| Mesh option                              |
| ✦ Automatic                              |
| 🗸 Manual                                 |
| Mesh Density Medium 🖃                    |
| NR 15                                    |
| NX 739                                   |
| <back create="" next="" reset=""></back> |

For CFD PreLab 1, "**Structured**" meshes will be generated using either "**Automatic**" or "**Manual**" generations (see exercises at the end of this document for details). NR and NX is the number of intervals in axial and radial directions. For "**Automatic**" generation, just choose the mesh density: "coarse", "medium" or "fine", and click <<**Create**>>, FlowLab will automatically create the mesh you required and display the grid information NR, NX. For manually generation, you should first choose the "Manual" button, and then the following panel will be shown:

| Mesh                                              | NB                            |
|---------------------------------------------------|-------------------------------|
| Mesh option  Structured                           | Distribution function Uniform |
| Mesh option                                       | Reset Create Clos             |
| <ul> <li>✓ Automatic</li> <li>◆ Manual</li> </ul> |                               |
| Select Edge NX 🖃                                  |                               |
| NR 44                                             | NX                            |
| NX 451                                            | Number of Intervals 451       |
| <back create="" next="" reset=""></back>          | Reset Create C                |

Choose "Uniform" distribution for both axial and radial directions and use the appropriate numbers required in the exercise notes, click <<Create>> for NR, NX and Mesh, then the mesh will be generated and displayed in the window.

NOTE.: NR and NX are the number of **intervals** in each direction, as required by Flowlab. Therefore, remember to subtract 1 from the number of grid points when typing NX or NR ('n' points define 'n-1' intervals)

Step 4: (Solve)

| Solve                         |  |  |  |  |  |
|-------------------------------|--|--|--|--|--|
| Solver                        |  |  |  |  |  |
| ◆ Steady                      |  |  |  |  |  |
| ✓ Unsteady                    |  |  |  |  |  |
| Iterations 10000              |  |  |  |  |  |
| Convergence Limit             |  |  |  |  |  |
| Radial Profile x/D Position 1 |  |  |  |  |  |
| Radial Profile x/D Position 2 |  |  |  |  |  |
| Radial Profile x/D Position 3 |  |  |  |  |  |
| Radial Profile x/D Position 4 |  |  |  |  |  |
| Radial Profile x/D Position 5 |  |  |  |  |  |
| Precision                     |  |  |  |  |  |
| 🕹 Single                      |  |  |  |  |  |
| ◆ Double                      |  |  |  |  |  |
| Numerical schemes 2nd order 💷 |  |  |  |  |  |
| ◆ New                         |  |  |  |  |  |
| 🗸 Resiari                     |  |  |  |  |  |
| < Back Reset Iterate Next >   |  |  |  |  |  |

The flow is steady, so turn on the "**Steady**" option and turn off the "**Unsteady**" option. Specify the iteration number and convergence limit to be **10000** and **10<sup>-6</sup>** respectively. Use **10**, **20**, **40**, **60**, **100** for **radial profile x/D positions and** choose "**Double precision**" with "**2<sup>nd</sup> order upwind scheme**". Use "**New**" calculation for this Lab. Then click <<**iterate**>> and FlowLab will begin the calculation, whenever you see the window, "**Solution Converged**". Click <<**OK**>>.

| 🗙 Prompt |                     | × |
|----------|---------------------|---|
|          | Solution Converged. |   |
|          | ОК                  |   |

The iterative history of residuals for continuity equation and X and Y momentum equations will be shown automatically. (**NOTE**: By now, you have to hit the XY plot tab in the menu bar twice (at bottom of screen) to bring up the Residual Plot window to the front and view residual behavior when you are running the exercises, similar to other XY plots).

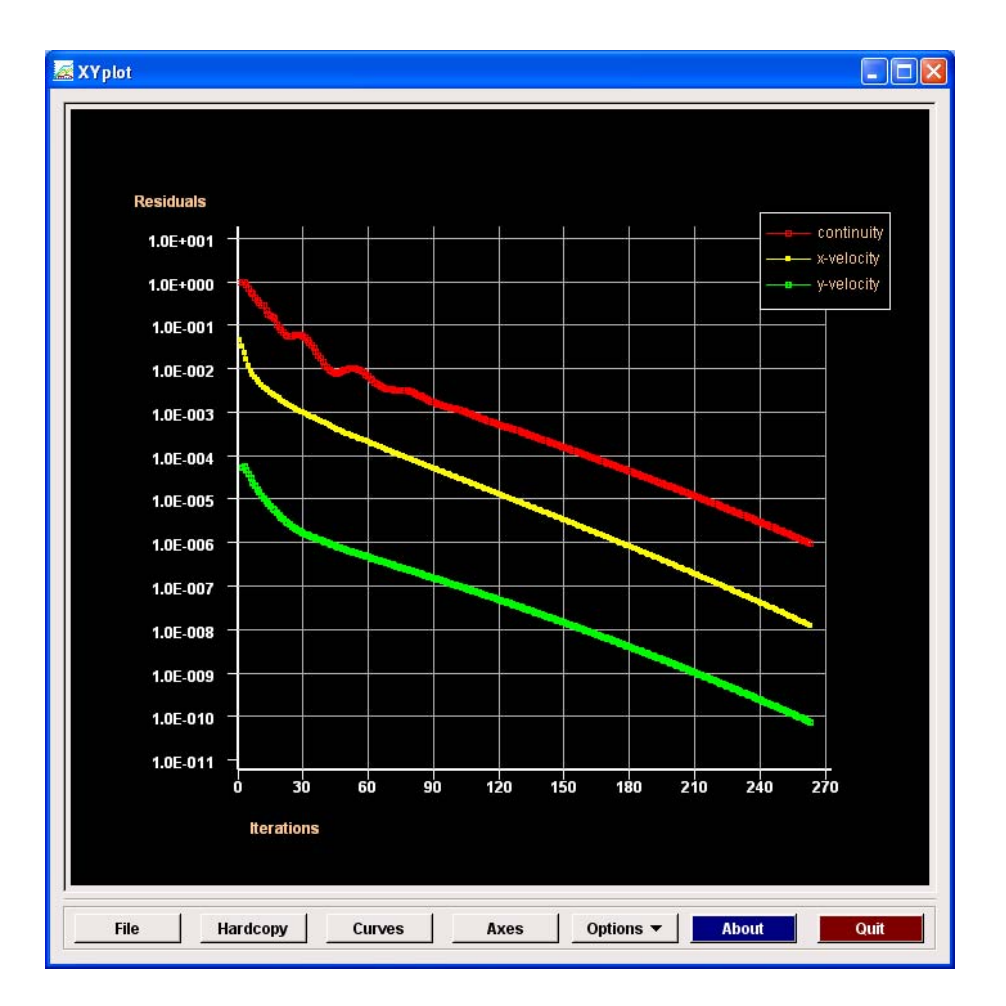

#### Step 5: (Reports)

Plot the XY plot for "wall friction factor distribution" and record the "**wall friction factor**" in the developed region (near outlet) and compare its value with the AFD data. Import AFD data for axial velocity profile and compare with CFD predictions in the XY plot.

| Reports                           |      |  |  |  |  |  |
|-----------------------------------|------|--|--|--|--|--|
| Total Pressure Drop 0.358095      | Pa 🗖 |  |  |  |  |  |
| Wall Friction Force 0.000739372   | N 🗖  |  |  |  |  |  |
| Total Heat Flux 150.796           | ₩ ┛  |  |  |  |  |  |
| Temperature Rise 195519           | ¥ 🖬  |  |  |  |  |  |
| Verification and Validation Open  |      |  |  |  |  |  |
| XY Plots                          |      |  |  |  |  |  |
| Profiles of Axial Velocity 🗖 Plot |      |  |  |  |  |  |
| < Back Close                      |      |  |  |  |  |  |

"XY Plots" provide options to plot axial velocity profile (axial velocity vs. radial locations), centerline pressure/velocity distribution (pressure/velocity vs. x). The following figure shows the example for axial velocity profile:

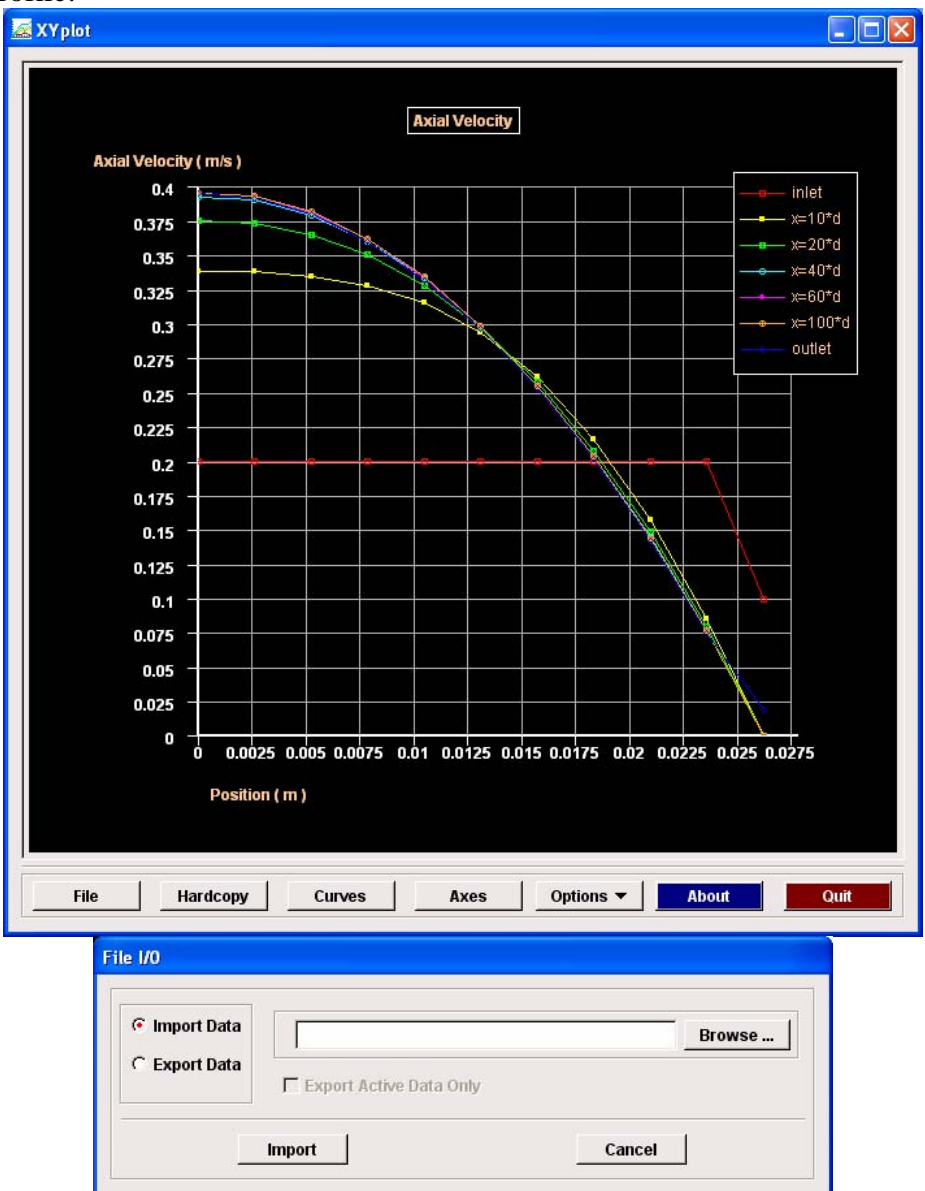

To import the AFD data and put on top of the above CFD results, just click <<File>> button and use the browse button to locate the file you want and click <<Import>>.

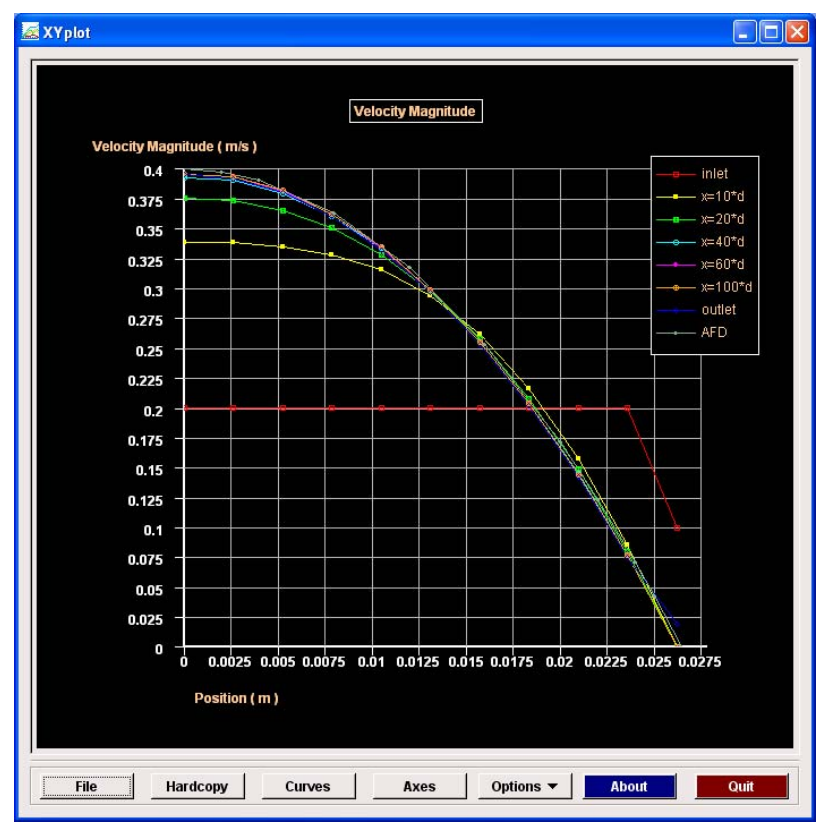

You can also click <<<u>Curves</u>>> to choose which curve will be displayed, use "Ctrl" and left button of the mouse for multiple choices. To save the figure, click <<<u>hardcopy</u>>>.

In this Lab:

1. AFD data for developed laminar axial velocity profile is at: C:\Documents and Settings\Fluidslab\myflowlab\axialvelocityAFD.xy

## Verification and Validation

In CFD PreLab 1, you will also conduct verification studies using the manually mesh generation options. (read exercise notes for details). The V&V panel is shown below. Whenever you manually create a mesh, that mesh will be automatically used as the default "fine" mesh for verification.

| Verification and Validation |
|-----------------------------|
| Refinementratio 1.414       |
| Monitor location            |
| Run                         |
| Show Oulet velocity         |
| Select Variable             |
| Show verification           |
| Close                       |

First input the refinement ratio you will use for the "coarse", "medium", and "fine" meshes.

"Monitor location" is used to specify the locations for line monitors (verification of axial velocity profile) and will NOT be used in this PreLab.

Click <<**Run**>>, FlowLab will conduct simulation in the order of "**fine mesh**"→ "**medium mesh**"→ "**coarse mesh**". The information on which mesh is solving now will be displayed in the left bottom window.

After all three meshes solved, you can click "Show Outlet Velocity", then outlet velocity on three meshes will be shown together, import AFD data and tell which mesh predictions of axial velocity profile is the closest to AFD data.

You can also select which variables you want to be shown for verification results. In this Lab, you choose "**friction factor**". Click "**show verification**", you will get two tables: verification results table and the errors table. You need save both using "Alt+printScreen" and paste into WORD document. The following figures are samples.

|                                                                                                  | Errors                                    |
|--------------------------------------------------------------------------------------------------|-------------------------------------------|
|                                                                                                  | Mesh Coarse Medium Fine                   |
|                                                                                                  | Fric factor 0.0975496 0.0976573 0.0977102 |
| Verification                                                                                     | e(%) N/A 0.11027 0.0541478                |
| Variable Rg Pg Cg Ug(%S) Ugc(%S)                                                                 | ei(%) 0 0 0                               |
| Fric factor         0.491313         2.05146         1.03599         0.0581785         0.0053924 | Calculate ei                              |
| Close                                                                                            | Close                                     |

Step 6: (Post-processing)

| ∑ FLOWLAB laminarVV new916 |                        |
|----------------------------|------------------------|
| File Help                  | Operation              |
|                            |                        |
|                            | Results                |
|                            | Postprocessing Objects |
|                            | contour Modify         |
|                            | streamline Copy        |
|                            | Delete                 |
|                            | Activate               |
|                            | Deactivate             |
| R                          | Active All             |
|                            | Operation              |
|                            |                        |
|                            |                        |
|                            |                        |
|                            |                        |
|                            | AVA FLUENT             |
|                            | FlowLah                |
| $\wedge$                   | MANTIONEGO             |
| ≥→ x                       | Global Control         |
|                            | Active All             |
| Transcript de Description  |                        |
| New solving Coarse mesh    |                        |
| V and V complete           |                        |
|                            |                        |

To show pressure contour, choose "contour", click <<Activate>>, contour for axial velocity will be shown. You can then click <<Modify>> button to select different variables if you need. For a better view, press and hold the right button of the mouse and drag towards you, you will have a figure similar to the following:

| 0.       |                                 |                                     |
|----------|---------------------------------|-------------------------------------|
| × FLOW   | LAB laminarVVnew916             |                                     |
| File     | Help                            | Operation                           |
|          |                                 |                                     |
|          |                                 | GEOM PHYS MESH SOLV RPTS POS        |
|          |                                 | Results                             |
|          |                                 | Postprocessing Objects              |
|          |                                 | Contour Modify                      |
|          |                                 | Vector Copy                         |
|          |                                 | streamline                          |
|          |                                 | A crivete                           |
|          |                                 | Desetiuste                          |
|          |                                 | Modify Simulation Object            |
|          |                                 | Label Texaleur                      |
|          |                                 | Definition                          |
|          |                                 |                                     |
|          |                                 | Giodh T Thise                       |
|          |                                 | Attributes:                         |
|          |                                 | Contour: axial-velocity Edit        |
|          |                                 | Time: 0 sec.                        |
|          |                                 |                                     |
|          |                                 | ✓ Vector: velocity vectors     Edit |
| Ŷ        |                                 | Time: 0 sec.                        |
| 1        |                                 | 0.384615                            |
|          | > ^                             |                                     |
|          |                                 | L Streamine: venous vectors Edit    |
|          | Transcript 💧 Description        | Color: magnitude                    |
| Medium m | esh complete                    | 0.384615                            |
| Coarse m | ing toarse mesn<br>esh complete | Audu ( David ) - Ti                 |
| V and V  | pomplete 7                      | Apply Heset Close                   |
| 51       |                                 |                                     |

NOTE: If you happen to rotate the figure, such as the following:

| FLOWLAB laminarVVnew916                                                                                                    |                              |
|----------------------------------------------------------------------------------------------------|------------------------------|
| File Help                                                                                                    | Operation                    |
|                                                                                                    |                              |
|                                                                                                    | Geometry                     |
|                                                                                                    | Pipe Radius (R) 0.02619 m    |
|                                                                                                    | ength of the Pipe (L) 7.82 m |
|                                                                                                    | Reset Create Next >          |
|                                                                                                    | Pipe                         |
| Er Correction of the second second se | L Wall                       |
| €*                                                                                                    |                              |
| <sup>₩</sup> Z                                                                                                    | Active 🛃 🛃 🖬 All             |
| Transcript Description Laminar@vaev516.lok Version : 1.2 Version : 1.2 V |                              |

You can always use the button 4 to align the pipe with the coordinate and use 5 to view the full size of the pipe.

To view velocity vectors, click <<**Close**>> on the modify panel, and select <<**vector**>> with <<**Activate**>>, if you don't want pressure contour you plotted before to be shown, just choose <<**contour**>> and then click <<**Deactivate**>>. The following showing an example for velocity vectors example.

| 🗙 FLOWLAB                      | pipeverification        |            |    |    |             |                             |
|--------------------------------|-------------------------|------------|----|----|-------------|-----------------------------|
| <u>File</u>                    | Help                    |            |    |    |             | Operation                   |
|                                |                         |            |    |    |             |                             |
|                                |                         |            |    |    |             | Results                     |
|                                |                         |            |    |    |             | Postprocessing Objects      |
|                                |                         |            |    |    |             | contour Modify              |
|                                |                         |            |    |    |             | vector Copy                 |
|                                |                         |            |    |    |             | Delete                      |
|                                |                         |            |    |    |             | Activate                    |
| - A                            | à.                      | - A.       | ÷. | A. | 1. A        | Deactivate                  |
|                                |                         |            |    |    |             |                             |
|                                |                         |            |    |    |             | Verification and Validation |
|                                |                         |            |    |    |             | Refinementratio 1.414       |
|                                |                         |            |    |    |             | Monitor location            |
|                                |                         |            |    |    |             | Run                         |
|                                |                         |            |    |    |             | Show Oulet velocity         |
|                                |                         |            |    |    |             | Select Variable             |
|                                |                         |            |    |    |             | Show verification           |
|                                |                         |            |    |    |             | Classa                      |
| ¥<br>A                         |                         |            |    |    |             |                             |
| ∠ z ×                          |                         |            |    |    |             | Global Control              |
|                                |                         |            |    |    |             | Active                      |
|                                |                         | Transcrint |    |    | Description |                             |
| Medium mesh                    | complete                | manashpt   |    | 핔  | Description | - 🏹 🔶 🔣 🕬                   |
| Now solving (<br>Coarse mesh ( | Coarse mesh<br>complete |            |    |    |             |                             |
| V and V comp:                  | lete                    |            |    | 7  |             |                             |
| 51                             |                         |            |    |    |             |                             |

Note that, you can press and hold the middle button of the mouse and move to left or right to choose the intersection while the flow begins to become fully developed flows. Just as shown above. You can also use the <<Edit>> button for vectors to specify the better "scale" value.

| Specify Vector Attributes |                       |  |  |  |  |  |  |
|---------------------------|-----------------------|--|--|--|--|--|--|
| DOF:                      | DOF: velocity vectors |  |  |  |  |  |  |
| Color                     | Color                 |  |  |  |  |  |  |
| 🔶 Magi                    | nitude                |  |  |  |  |  |  |
| 🔷 DOF                     | aziai-velocity 🗖      |  |  |  |  |  |  |
| 🔷 Fixed                   | 100                   |  |  |  |  |  |  |
| Vector N                  | lagnitude:            |  |  |  |  |  |  |
| Minimum                   | 0 Restore             |  |  |  |  |  |  |
| Maximur                   | n [41.841484 Restore  |  |  |  |  |  |  |
| Scale                     | ∑0.0024204            |  |  |  |  |  |  |
| F Arrowt                  | eads                  |  |  |  |  |  |  |
| Compone                   | ents 📕 🛪 📕 y 📕 z      |  |  |  |  |  |  |
| ◆ Time Step 1 → 0 s.      |                       |  |  |  |  |  |  |
| 💠 Anima                   | ate Between Timestep  |  |  |  |  |  |  |
| Start 1                   | Start Time Slep 👔 🖬 🔍 |  |  |  |  |  |  |
| End T                     | line Step 1 🖬 🔍 🔍     |  |  |  |  |  |  |
| Continuous Loop           |                       |  |  |  |  |  |  |
| 🔟 Generale Movie          |                       |  |  |  |  |  |  |
| movie name juperentic     |                       |  |  |  |  |  |  |
| Apply                     | Reset Close           |  |  |  |  |  |  |

# **Exercises**

You need finish the following assignments and present results in your lab reports following the lab report instructions

# Simulation and Verification Study of Laminar Pipe Flow

- \* You must save each case file for each exercise using "file"  $\rightarrow$  "save as"
- Compare CFD with AFD on friction factor: Use "automatic" "medium" mesh, and all other default values in the instructions, iterate the simulation until it converges. Find the relative error between AFD friction factor(0.097747231) and CFD. Note: (1). Figures need to be saved: residual history, centerline pressure, centerline velocity, wall friction factor, contour of axial velocity, and velocity vectors.
   (2). Data need to saved: friction factor, you can plot "XY plot" under "Reports" first,
  - click <<file>>button and then export file to the name you want. Use Excel to open that file and use the value closest to pipe outlet.
- 2. Verification for friction factor: use 2nd order upwind scheme with "<u>laminar</u>" model, "<u>double precision</u>" and create <u>uniform</u> meshes using "<u>manual</u>" function. Manually generate a mesh with 452 grid points in axial direction (X) and 45 points in the radial direction (R) (mesh 3). This mesh will be used as the "fine" mesh in verification study. Use convergent limits 10<sup>-6</sup> and run verification using grid refinement ratio 1.414.

| Meshes | Pg | Cg | Ug(%) | Ugc (%) |
|--------|----|----|-------|---------|
| 1,2,3  |    |    |       |         |

- NOTE: (1). You only need create mesh 3 manually, when you click "run" in verification, FlowLab will automatically create the "medium" (mesh 2) and "coarse" mesh (mesh 1)
  - (2). X and R should be NX+1 and NR+1 since NX and NR are the number of intervals. So, when you can create mesh manually, you need use NX, NR (451×44) for mesh 3.
  - (3). Don't specify any line monitor locations.
  - (4). Figure need to be saved: residuals history for mesh 3, FlowLab "Errors" panel and "Verification" panel for friction factor.
  - (5). Data need to be saved: the above table with values.

#### 3. Questions need to be answered when writing CFD Lab 1 report:

3.1. Bind your answers to CFD PreLab1 questions with your CFD Lab 1 report

**3.2.** Answer all the questions in exercises 1 to 2

3.3. Analyze the difference between CFD and AFD and possible error sources.

**3.4.** Summarize your findings by analyzing the results (contours, centerline velocity distributions, centerline pressure distributions, etc.) and relate those findings to your classroom lectures or textbooks.